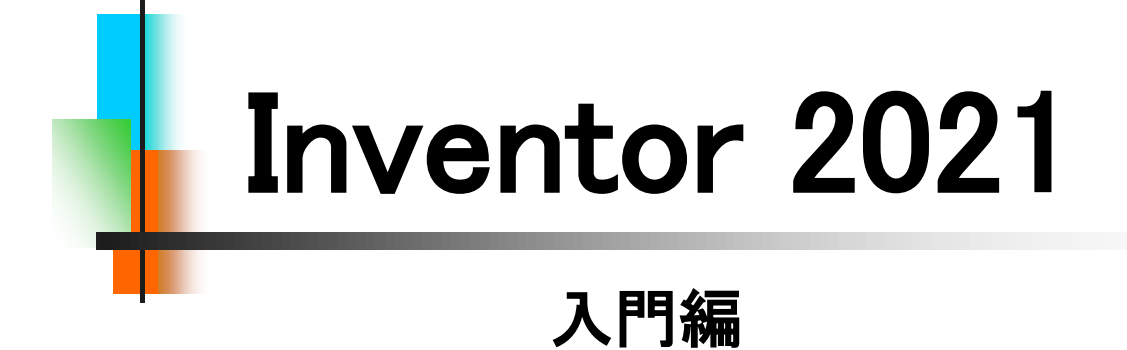

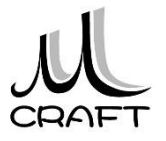

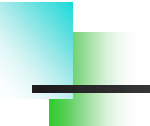

## ■入門編

## 第1章 基本

| 1. | Inventorの基本・・・・・・・・・・・・・・・・・・・・・・・・・・・・・・・・・・・・ | 15 |
|----|-------------------------------------------------|----|
| 2. | 座標 ••••••                                       | 19 |
| 3. | モデリング・・・・・・・・・・・・・・・・・・・・・・・・・・・・・・・・・・・・       | 20 |
| 4. | バージョンによる互換性・・・・・・・・・・・・・・・・・・・・・・・・・・・・・・・・・・・・ | 21 |

目次

# 第2章 基本操作

| 1. 作業の開始・・・・・・・・・・・・・・・・・・・・・・・・・・・・・            | 23 |
|--------------------------------------------------|----|
| 2. マウスコントロール・・・・・・・・・・・・・・・・・・・・・・・・・・・・・・・・・・・・ | 34 |
| 3. 保存 ••••••                                     | 37 |

## 第3章 スケッチ

| 1. スケッチについて・・・・・・・・・・・・・・・・・・・・・・・・・・・・・・・・・・・・ | ••••• 39 |
|-------------------------------------------------|----------|
| 2. 作成コマンド・・・・・・・・・・・・・・・・・・・・・・・・・・・・・・・・・・・・   | ••••• 40 |
| 3. 修正コマンド・・・・・・・・・・・・・・・・・・・・・・・・・・・・・・・・・・・・   | ••••• 41 |
| 4. 要素 ・・・・・・・・・・・・・・・・・・・・・・                    | ••••• 42 |
| 5. ジオメトリを投影・・・・・・・・・・・・・・・・・・・・・・・・・・・・・・・・・・・・ | ••••• 45 |
| 6. 保存 ••••••                                    | ••••• 46 |
| 7. スケッチ拘束 ・・・・・・・・・・・・・・・・・                     | ••••• 47 |
| 8. スケッチの練習 ・・・・・・・・・・・・・・・                      | 56       |

## 第4章 押し出しフィーチャ

| 1. | ベースとなる押し出しフィーチャ・・・・・・・・・・・・・・・・・・・・・・・・・・・・・・・・・・・・ | 85 |
|----|-----------------------------------------------------|----|
| 2. | 形状タブ・・・・・・・・・・・・・・・・・・・・・・・・・・・・・・・・・・・・            | 86 |
| 3. | 詳細タブ・・・・・・・・・・・・・・・・・・・・・・・・・・・・・・・・・・・・            | 89 |
| 4. | プロファイル選択の解除・・・・・・・・・・・・・・・・・・・・・・・・・・・・・・・・・・・・     | 90 |
| 5. | 押し出しフィーチャの練習・・・・・・・・・・・・・・・・・・・・・・・・・・・・・・・・・・・・    | 91 |

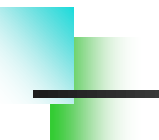

## ■入門編

## 第5章 編集

| 1. | スケッチを編集する・・・・・                                 | 99  |
|----|------------------------------------------------|-----|
| 2. | フィーチャを編集する・・・・・・・・・・・・・・・・・・・・・・・・・・・・・・・・・・・・ | 103 |
| 3. | 履歴を入れ替える・・・・・                                  | 106 |
| 4. | スケッチを再利用する・・・・・・・・・・・・・・・・                     | 110 |
| 5. | フィーチャを削除する・・・・・・・・・・・・・・・・・・・・・・・・・・・・・・・・・・・・ | 113 |

目次

# 第6章 モデリング

| 1. パーツモデリング(1)・・・・・・・・・・・・・・・・・・・・・・・・・・・・・・・・・・・・ | •• | 119 |
|----------------------------------------------------|----|-----|
| 2. パーツモデリング(2)・・・・・・・・・・・・・・・・・・・・・・・・・・・・・・・・・・・・ | •• | 124 |

## 第7章 よくあるトラブル

| 1. | 原点から離したい・・・・・・・・・・・・・・・・・・・・・・・・・・・・・・・・・・・・           | 141 |
|----|--------------------------------------------------------|-----|
| 2. | 寸法が入らない・・・・・・・・・・・・・・・・・・・・・・・・・・・・・・・・・・・・            | 142 |
| 3. | 角度寸法が入らない ・・・・・・・・・・・・・・・・・・・・・・・・・・・・・・・・・・・・         | 143 |
| 4. | 領域(プロファイル)が分かれてしまう・・・・・・・・・・・・・・・・・・・・・・・・・・・・・・・・・・・・ | 144 |
| 5. | 要素が触れない・・・・・                                           | 145 |
| 6. | スケッチ面を変更したい・・・・・・・・・・・・・・・・・・・・・・・・・・・・・・・・・・・・        | 146 |
| 7. | ソリッドにならない ・・・・・・・・・・・・・・・・・・・・・・・・・・・・・・・・・・・          | 147 |
| 8. | Originを使った拘束 ・・・・・・・・・・・・・・・・・・・・・・・・・・・・・・・・・・・・      | 148 |

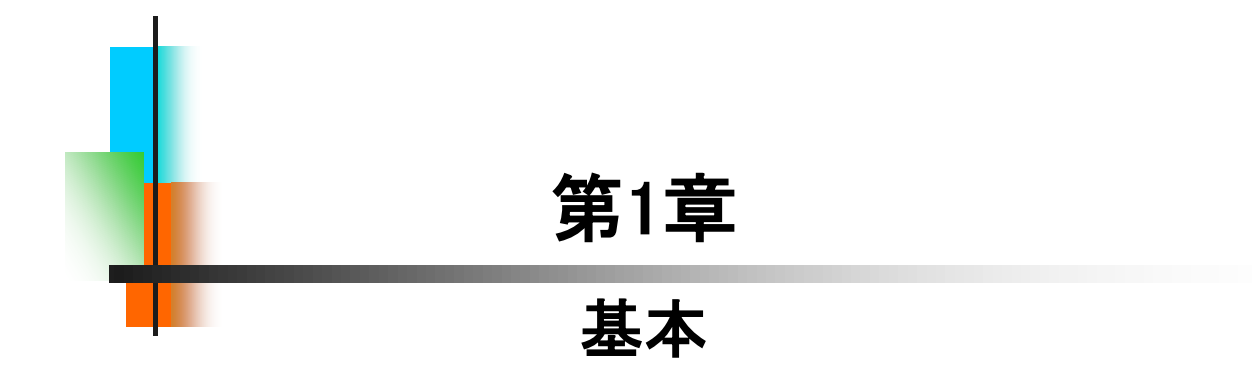

## 【パーツモデリングの流れ】

ここではパーツモデリングの流れを見てみましょう。スケッチを作成し、 押し出し、フィーチャを使って立体化するまでの一連の流れを知ってお きましょう。作業は、基本的にこの繰り返しとなります。イメージしながら 作業できるようにしましょう。

1.スケッチの環境で線を描きます。

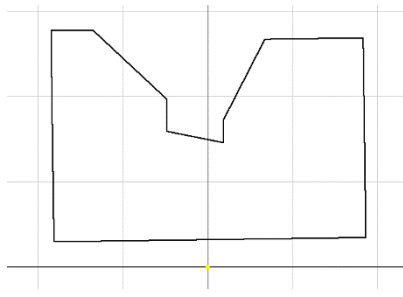

2.幾何拘束をつけます。

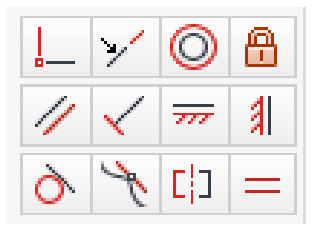

3.寸法拘束をつけます。

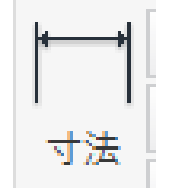

4.立体化します。

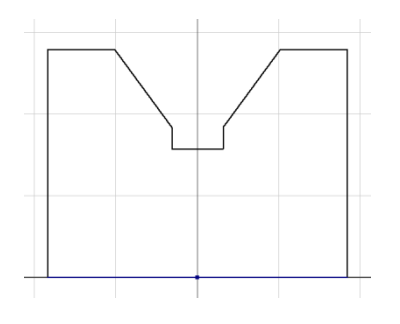

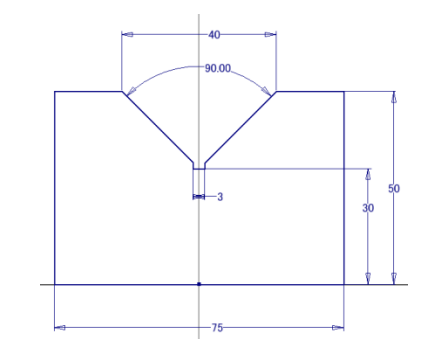

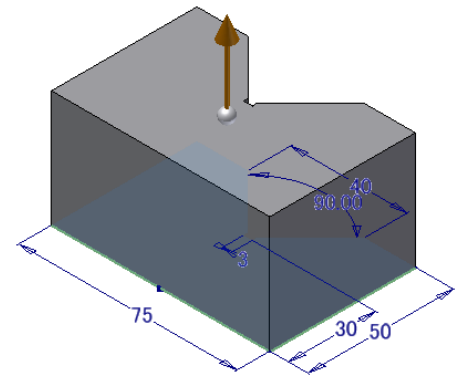

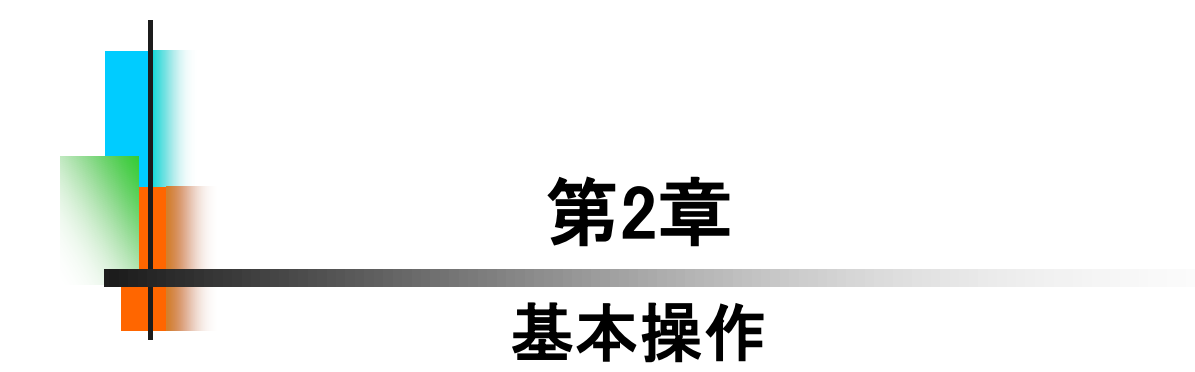

## 【新規に作業を開始する】

パーツ作成において、新規に作業を開始する方法は、以下の2つの 方法がありますが、本テキストでは「方法1」を主に行います。

操作の途中でコマンド操作を間違えた場合は、キーボードの「Esc」を 押してください。また、作業をやり直したい場合は、「元に戻す」や「やり 直し」を押してください。

[方法1]

Inventor立ち上げ時に「パーツ」、または「ホーム」→「パーツ」をクリック します。

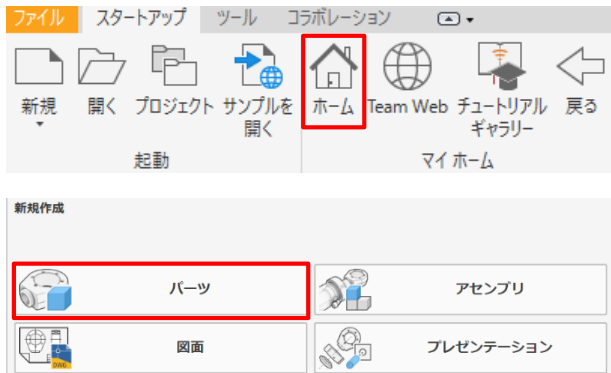

[方法2]

「新規」→「Standard.ipt」をWクリックします。

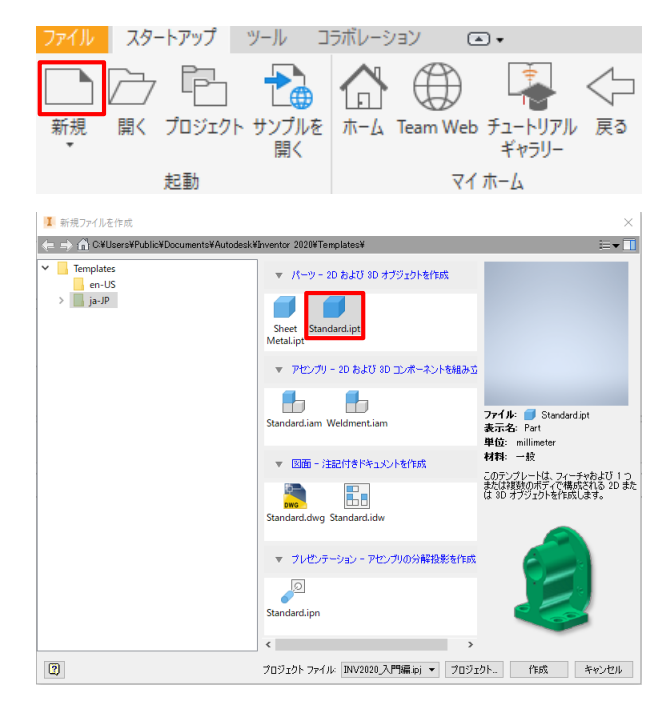

| 2.1 新規作成_手順①                                                                                                    |                                                                            |  |  |  |  |
|----------------------------------------------------------------------------------------------------|----------------------------------------------------------------------------|--|--|--|--|
| インベンターを一度終了してください。                                                                                                  |                                                                            |  |  |  |  |
| PRO<br>Autodesk Inventor<br>Professional 2021                                                                       | 1. デスクトップのAutodesk Inventor<br>(Professional) 2021アイコンをWク<br>リックします。       |  |  |  |  |
| 新規作成                                                                                                    | 2. 「パーツ」をクリックします。                                                          |  |  |  |  |
| パーツ<br>()<br>図面                                                                                                    |                                                                            |  |  |  |  |
| モデル × +                                                                                                    | 3. ブラウザの"Origin"左にある「+」を<br>クリックします。                                       |  |  |  |  |
| <ul> <li>■ Part1</li> <li>+ 「□= ビュー: マスター</li> <li>         ● Origin     <li>         ○ パーツの終端     </li> </li></ul> |                                                                            |  |  |  |  |
| ■ Part1<br>+ ご= ビュー: マスター<br>- P Origin<br>YZ Plane<br>XZ Plane<br>XY Plane                                         | 4.「XY Plane」をクリックします。                                                      |  |  |  |  |
| XY Plane                                                                                                    | 5. グラフィックスウィンドウ内の「スケッ<br>チを作成」をクリックします。<br>※この状態を本テキストでは「スケッチ環<br>境」と呼びます。 |  |  |  |  |

## 【既存のファイルを開いて作業を開始する】

パーツ作成において、既存のファイルを開いて作業を開始する方法 は以下の2つの方法がありますが、本テキストでは主に「方法2」で行い ます。

#### [方法1]

Inventor立ち上げ時に、または「ホーム」→"最近使用したドキュメント" から「パーツ」をWクリックします。

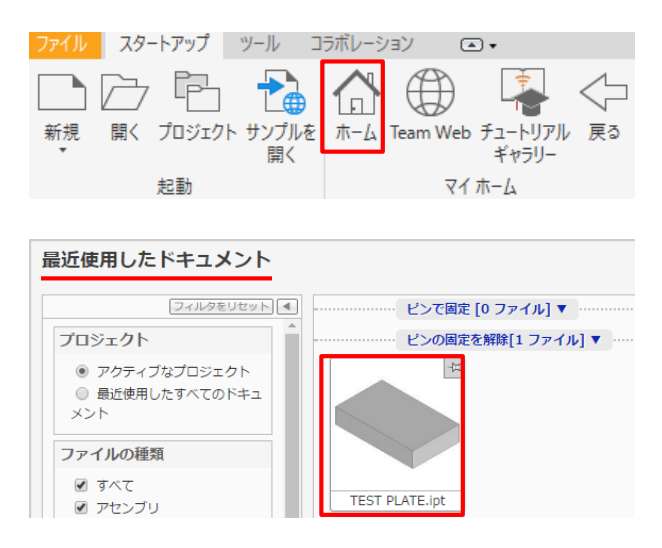

#### [方法2]

## 「開く」→フォルダを指定してパーツファイルをWクリックします。

| 新規<br>開く<br>プ        | ישין <u>אין אין אין אין אין אין אין אין אין אין </u> | -ル コ:<br>コ:<br>一<br>加<br>を<br>開く | ラボレーシ<br>ロ<br>ホーム | イヨン<br>Team We                                     | ●<br>・<br>・<br>・<br>・<br>・<br>・<br>・<br>・<br>・<br>・<br>・<br>・<br>・ |                                   |
|----------------------|------------------------------------------------------|----------------------------------|-------------------|----------------------------------------------------|--------------------------------------------------------------------|-----------------------------------|
| 起                    | 動                                                    |                                  |                   | <u>-</u>                                           | イホーム                                                               |                                   |
|                      |                                                      |                                  |                   |                                                    |                                                                    |                                   |
| 間へ                   |                                                      |                                  |                   |                                                    |                                                                    |                                   |
| 作業スペース               | ファイルの場所(1):                                          |                                  | 94F               | - O 🕫 i                                            | * 💷 • .                                                            |                                   |
| 2 2 1 7 7 A          |                                                      |                                  |                   |                                                    |                                                                    |                                   |
| Content Center Files | ⊈ #                                                  | 1                                |                   | 更新日時<br>2020/02/22 11:45                           | 種類<br>Autodesk Inven                                               | サイズ<br>tor 74 KB                  |
| Content Center Files | € #<br>■ TEST PLATE                                  | ]                                |                   | 更新日時<br>2020/02/22 11:45                           | 權項<br>Autodesk Inven                                               | サイズ<br>tor 74 KB                  |
| Content Center Files | TEST PLATE                                           |                                  |                   | 更新日時<br>2000/02/22 11:45 -                         | 權項<br>Autodesk inven                                               | <i>サイズ</i> tor           74 KB    |
| Context Center Files | €₽                                                   | TEST PLATE                       |                   | 更新日時<br>2000/02/22 11:45 -                         | 權項<br>Autodesk Inven                                               | <i>サイズ</i> tot             74 KB  |
| Content Center Files | 4.0<br>■ TEST PLATE<br>ファイル-4(N):<br>ファイルの徴発(T):     | TEST PLATE<br>Autodesk inverv    | tor 771% (*.ide:  | 更新日時<br>2020/00/22 11:45<br>".iam;".ipt,".ipn;".dw | 權項<br>Autodesk Inven<br>g*idw)                                     | 91X           tox           74 KB |

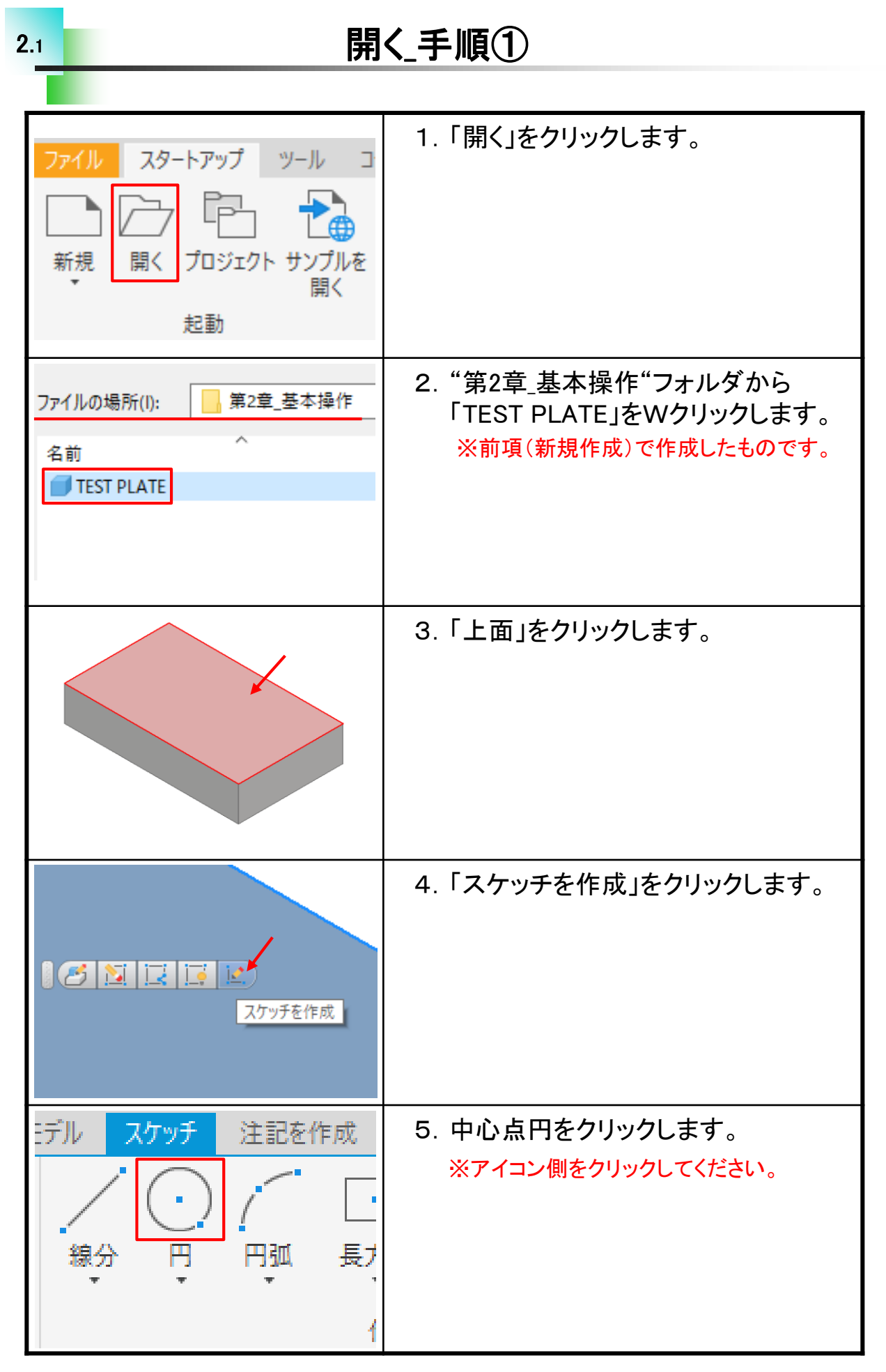

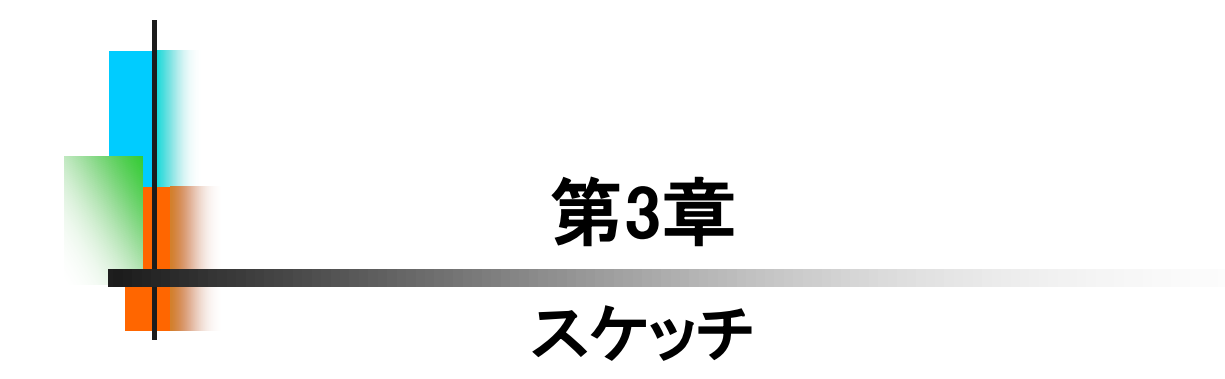

# スケッチ練習-1\_手順①

| 4<br>1<br>3<br>2<br>原点                                                                                                    | 1.「線分」コマンドを使って左図のように<br>描きます。<br>※付属のデータ:スケッチ練習-1.ipt<br>※原点に一致させないでください。 |
|----------------------------------------------------------------------------------------------------|---------------------------------------------------------------------------|
| <b>□</b> =   <br>◎    日<br>> > > /                                                                                                    | 2.「水平」拘束をクリックします。                                                         |
|                                                                                                    | 3. 下の線をクリックします。<br>※中点はクリックしないように注意してください。                                |
|                                                                                                    | 4. 続けて上の線をクリックします。                                                        |
| <ul> <li>!</li> <li>!</li> <li>!&lt;</li></ul> | 5.「垂直」拘束をクリックします。                                                         |

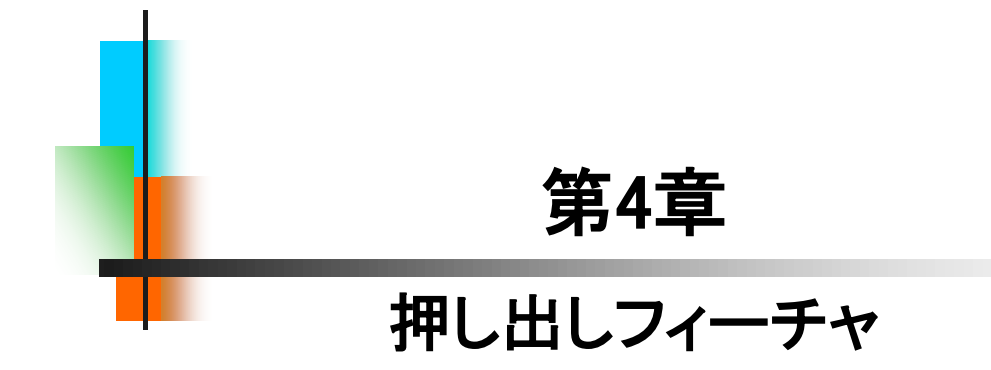

| 新規作成<br>バーツ<br>図面                                                                                                    | 1. インベンターを起動します。<br>「パーツ」をWクリックします。         |
|----------------------------------------------------------------------------------------------------|---------------------------------------------|
| <ul> <li>Part1</li> <li>+ □:マスター</li> <li>→ Origin</li> <li>YZ Plane</li> <li>XZ Plane</li> <li>XZ Plane</li> <li>XY Plane</li> <li>X Axis</li> <li>Y Axis</li> <li>Y Axis</li> <li>Z Avis</li> </ul> | 2. ブラウザの"Origin"を展開し、「XY<br>Plane」をクリックします。 |
| XY Plane                                                                                                    | 3. 「スケッチを作成」をクリックします。                       |
| し、<br>長方形<br>・<br>・<br>・<br>、<br>スロット<br>中心点                                                                                                    | 4. 「長方形 ▼」をクリックし、「スロット<br>中心点」を選択します。       |
|                                                                                                    | 5.「原点」をクリックします。                             |

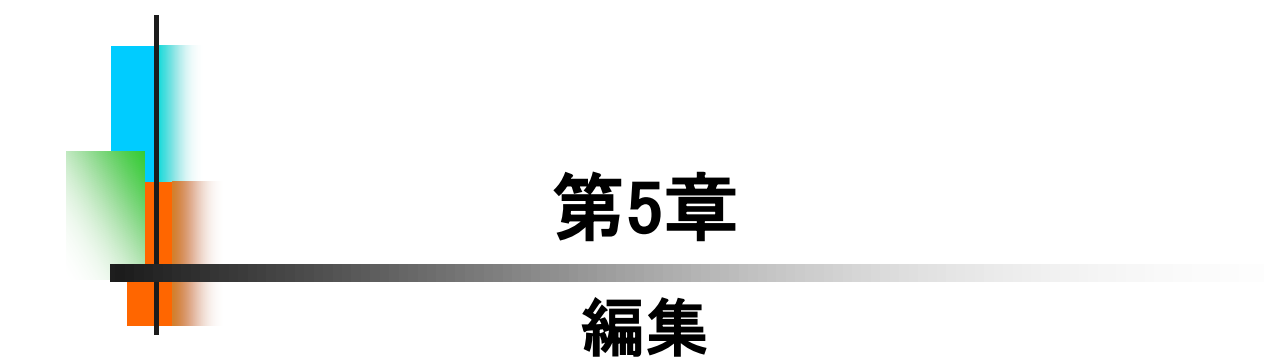

# スケッチ編集の練習\_手順①

|                                                                                                    | 1. 第5章_編集フォルダから「スケッチ編<br>集.ipt」を開きます。      |
|----------------------------------------------------------------------------------------------------|--------------------------------------------|
| + ○ Origin     ・ ○ Origin     ・ ○ パーツ     スケッチを終了を繰り返し(R)     ・ ○ パーツ     ・ ③ 3D ダリップ     ・ ② フィーチャ移動     ・ ○ フィーチャ移動     ・ ○ フィーチャ移動     ・ ○ フィーチャ移動     ・ ○ フィーチャ移動     ・ ○ フィーチャ移動     ・ ○ フィーチャ移動 | 2. ブラウザの"押し出し1"で右クリック<br>し、「スケッチ編集」を選択します。 |
| Wクリック<br>50<br>寸法編集:d0 ×<br>100 > ◆                                                                                                    | 3. 寸法50をWクリックし、「100」に変更<br>してOKします。        |
|                                                                                                    | 4. 左図のようになりました。                            |
|                                                                                                    | 5.「線分」アイコンをクリックします。                        |

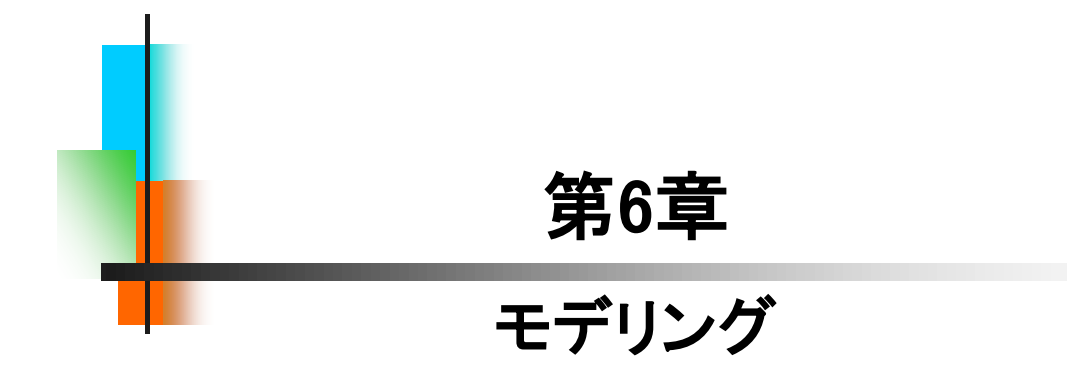

### 【作成作業】

これまでに学習してきた内容を、確認も含めてモデリング作成作業 を行います。線分や長方形の作図コマンド、幾何拘束、寸法拘束、押し 出しフィーチャにより下図のような船を作成します。次ページからの手 順を見ながら練習をしてみてください。手順の中にはこれまでの説明に 無かった内容が含まれている場合があります。

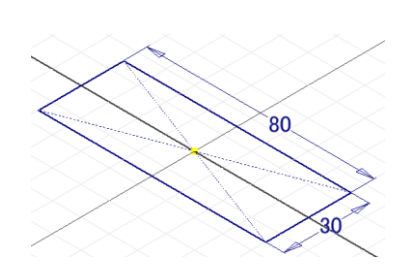

①長方形コマンドでスケッチを描きます。

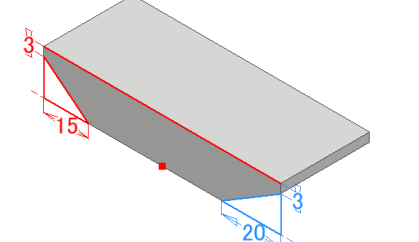

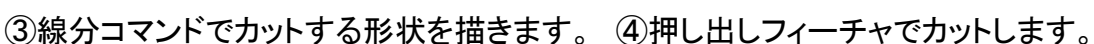

17

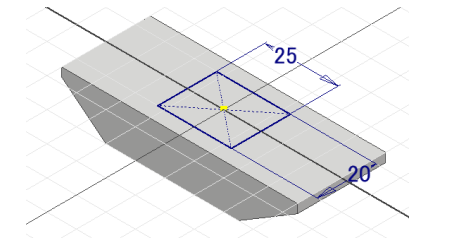

⑤スケッチ面を変えてスケッチを描きます。 ⑥深さの指定をしてカットします。

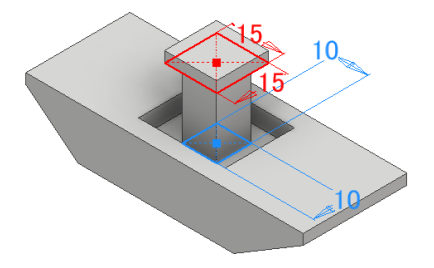

(7)スケッチを描きます。

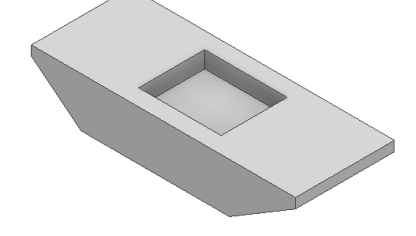

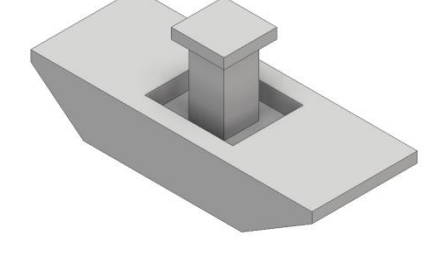

⑧押し出して作成します。

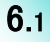

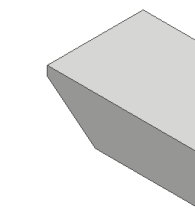

②押し出しフィーチャで立体化します。

### 【編集作業】

パーツモデリング(1)で作成したパーツモデルを編集作業で形状を変 更します。スケッチ編集、履歴の入れ替え、フィーチャの削除などを行 いますので確認してみてください。手順の中にはこれまでの説明に無 かった内容が含まれている場合があります。

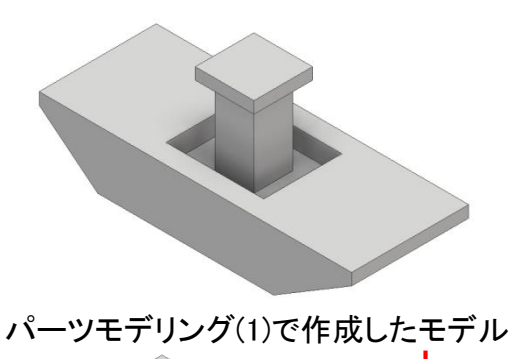

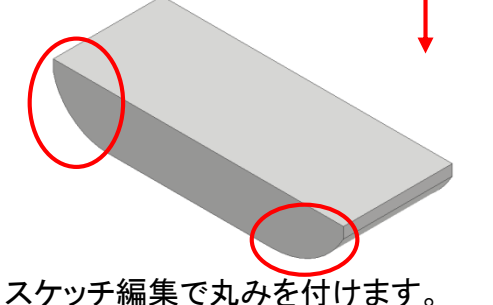

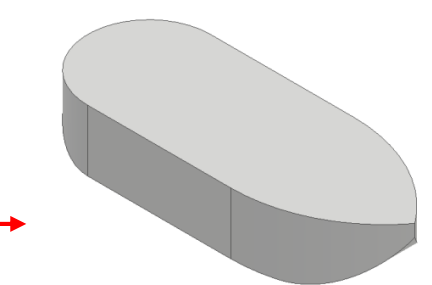

履歴を入れ替え形を変更します。

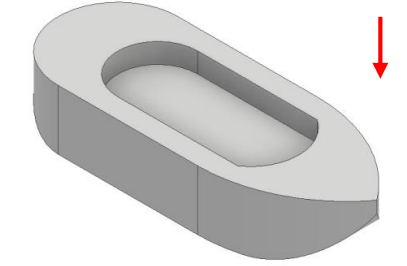

スケッチ編集で形状を変更します。

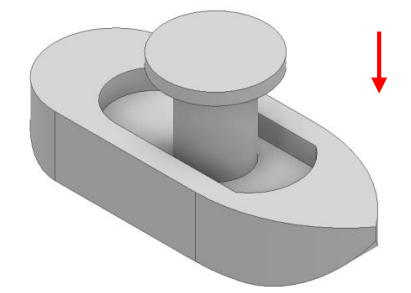

フィーチャを削除し円柱形で 再作成します。

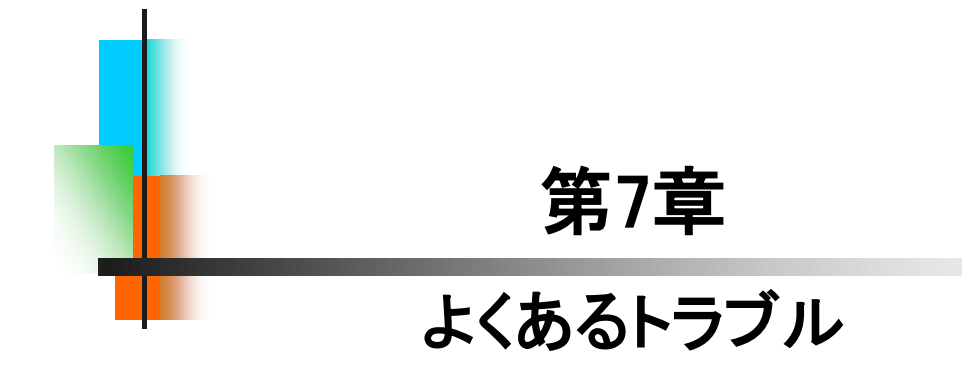

# Originを使った拘束

Sample Data: 08\_Originを使った拘束

# 【トラブル内容】

7.8

これまでOrigin内のPlaneやAxis、Center Pointを使った拘束をするには、事前にジオメトリを投影する必要がありましたが、現在はダイレクトに選択できるようになりました。

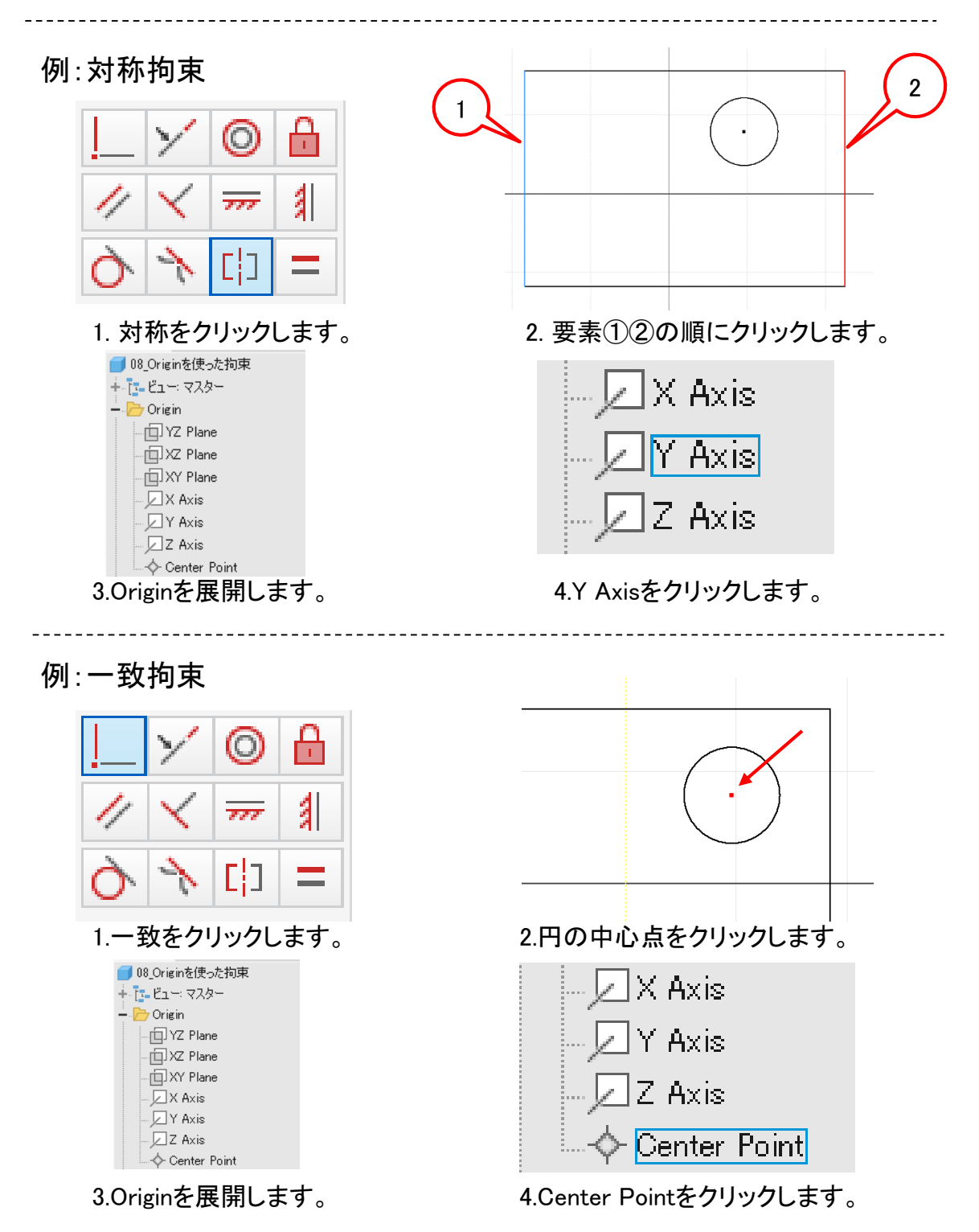

### Inventor2021 入門編

令和3年 5月 発行著 者:田中正史印刷・製作:Mクラフト

=お問い合わせ=
 神奈川県小田原市本町2-2-16
 陽輪台小田原205
 TEL 0465-43-8482
 FAX 0465-43-8482
 Eメール info@mcraft-net.com
 ホームページ http://www.mcraft-net.com

・本書中の商品名は各社の商標または登録商標です。

・許可なしに本書の一部または全部を転載・複製することを禁止します。

・本書の一部または全部を用いて、教育を行う場合は書面にて上記宛事前にご連絡ください。